## Passwort

## Multi-Faktor-Authentifizierung

## Kurzanleitung

## Überblick

Für die Anmeldung bei einigen AIG-Anwendungen ist nun eine Multi-Faktor-Authentifizierung (MFA) erforderlich. Das bedeutet, dass jedes Mal, wenn sich ein Benutzer anmeldet, die Anmeldung durch ein zweites Verifizierungsmittel (mobile Anwendung, SMS oder Telefonanruf) verifiziert werden muss.

- HINWEIS: Die in diesem Handbuch gezeigten Bildschirme spiegeln das Standarddesign wider, aber das Aussehen und die Bedienung können je nach Anwendung leicht variieren.
- **HINWEIS:** Für Fragen zur Einführung der Multi-Faktor-Authentifizierung, einschließlich Fragen zum Datenschutz, lesen Sie die <u>FAQ</u>.
- So richten Sie die MFA ein:
- Klicken Sie auf den Link in der "Welcome to AIG!" ("Willkommen bei AIG!")- E-Mail. Der Bildschirm Create Your Account (Konto erstellen) wird in einem Internetbrowser geladen.

Your system administrator has created an AIG user account for you. Click the following link to activate your account: Activate AIG Account This link expires in 7 days.

 Geben Sie ein neues Passwort in das Feld Enter new password (neues Passwort eingeben) ein. Stellen Sie sicher, dass das Passwort den Passwortanforderungen entspricht.

- 3. Geben Sie das Passwort erneut ein, in das Feld Repeat new password (Neues Passwort wiederholen)
- 4. Klicken Sie auf die Schaltfläche Create My Account (Mein Konto erstellen). Der Bildschirm Set up Multi-factor authentication (MFA einrichten) wird angezeigt.

| Welcome to AIG! |                                                                                          |
|-----------------|------------------------------------------------------------------------------------------|
|                 | Create your AIG account                                                                  |
|                 | r new password                                                                           |
| Pass            | word requirements:                                                                       |
|                 | At least 8 characters                                                                    |
|                 | A lowercase letter                                                                       |
| •               | An uppercase letter                                                                      |
| •               | A number                                                                                 |
| •               | No parts of your username                                                                |
|                 | Your password cannot be any of your last 4 passwords                                     |
| Repe            | at new password                                                                          |
|                 |                                                                                          |
|                 |                                                                                          |
|                 |                                                                                          |
|                 |                                                                                          |
|                 |                                                                                          |
| Add acco        | a phone number for resetting your password or unlocking your<br>unt using SMS (optional) |
| Okta            | can send you a text message with a recovery code. This feature is                        |
| usefu           | I when you don't have access to your email.                                              |
|                 | Click here to add                                                                        |
| 0               | Add Phone Number (optional)                                                              |
|                 | ()                                                                                       |
|                 |                                                                                          |
|                 |                                                                                          |
|                 | 4                                                                                        |
|                 | Create My Account                                                                        |
|                 |                                                                                          |
|                 |                                                                                          |

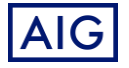